# Module 4 – Multihoming Strategies Lab

Objective: To demonstrate some of the routing policy and configuration options available when multihoming (or having connectivity to more than one other AS).

## Prerequisite: Module 2

Topology :

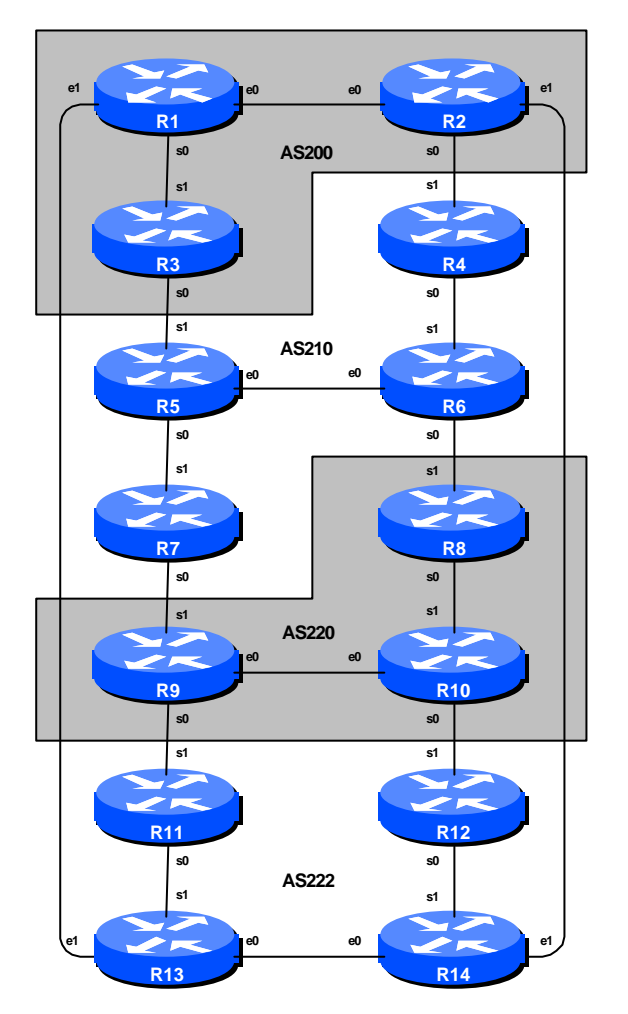

Figure 1 – BGP AS Numbers

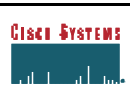

# Lab Notes

This module demonstrates how an AS can use Local Preference to control outbound routing paths, and use AS path prepend and MEDs (multi-exit discriminators or metrics) to determine inbound routing paths. All three are very powerful tools for ISPs to control how their external peering links are used. Refer to the BGP documentation for more information about the BGP path selection process and the default values for, and priorities of, the "local\_pref" and "metric" attributes.

Before starting this module, retain the topology and configurations as used in Module 2. This requires the removal of **all** the filtering and community configurations examined in Module 3.

**Hint:** Remember, if any configuration on a router is not in use, **it should be removed**. Surplus configuration usually gives rise to delayed error detection and debugging of configurations in cases of routing problems or other network failures.

The links shown in Figure 1 represents connectivity between AS's. It is assumed that all the routers within an AS connect to each other.

# Lab Exercise

#### 1. Advertising your AS's aggregate route:

- Make sure your AS is sending an aggregate prefix for all routes in the AS **along with** the more specific routes using the *aggregate-address* command.

#### Example:

AS 200 will advertise 200.200.0.0/16 and its subnets to AS 210 and AS 222. AS 222 will advertise 222.222.0.0/16 and its subnets to AS 200 and AS 220. Etc...

- Check routing tables and perform *ping & traceroute* tests to confirm connectivity.
- Test routing connectivity by disabling links to external peers and repeat the traceroute, this should show you the alternate path computed by BGP when the primary fails.

**HINT:** Include *soft-reconfiguration* on eBGP peers of your router. The configuration on your router should be the same as it was at the end of Module 3 but without the community settings, route-maps and community-lists.

*Checkpoint #1*: Call your lab instructor and display the following:

**Cisco Systems Inc** 170 West Tasman Drive. San Jose, CA 95134-1706 Phone: +1 408 526-4000 Fax: +1 408 536-4100

*i*] Output of a "show ip route" and "show ip bgp" *ii*] Outputs of the 'ping' and 'trace' to various destinations within the network *iii*] Outputs of the 'ping' and 'trace' after the primary link fails.

#### 2. Aim of the Module:

The aim of the module is to demonstrate how to achieve a particular traffic flow using three different methods. These three methods involve modification of outbound policy, and two ways of modifying inbound policy. The reader should review the BGP presentation given prior to this module as a reminder on how to influence path choice using BGP policies.

The diagram following displays the traffic flows which are desired between particular routers and ASes.

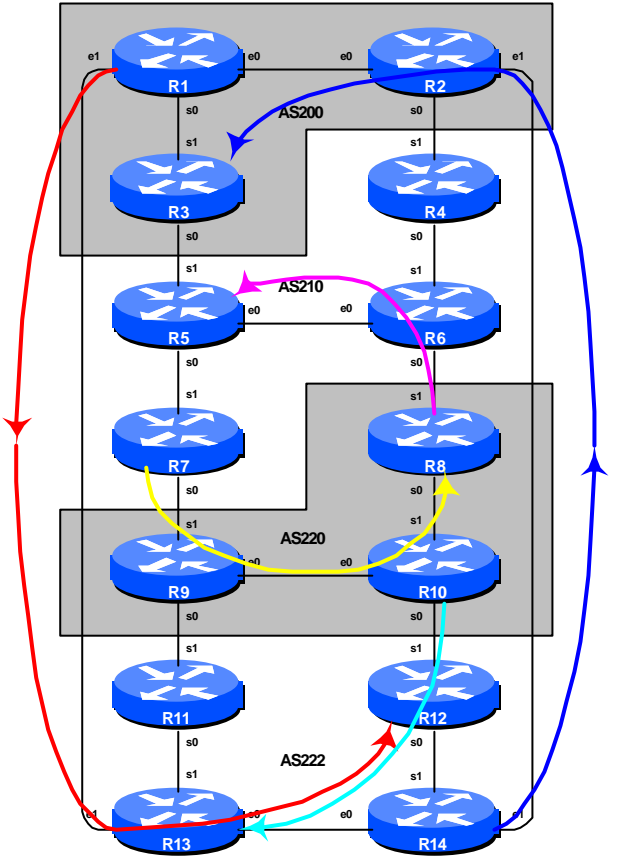

**Figure 2 – Preferred Paths** 

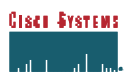

Six traffic flows are being implemented. The arrows in the above figure show the flows which will be configured. Each arrow originates from a border router in an AS, and terminates on one of the routers in another AS. This signifies the traffic flows desired for the links between the two systems. Each of the following steps has a description on how to implement the traffic flow represented by each arrow. If at anytime there is any doubt as to the configuration required, consult the Cisco CD Documentation, or ask the lab instructors.

#### 3. Implement the following Outbound policies:

Discuss among teams in the same AS and negotiate with your neighbouring AS on how to implement each of the following policies on your routers. It is important that backup paths should still function. Based on the agreed method, configure the following primary paths:

#### AS 200:

- All traffic **TO** 222.222.8.0/22 (R12) must exit AS 200 via Router R1 only.

#### AS 210:

All traffic **TO** 220.220.4.0/22 (R8) must exit AS 210 via Router R7 only.

#### AS 220:

- All traffic **TO** 210.210.8.0/22 (R5) must exit AS 220 via Router R8 only.
- All traffic **TO** 222.222.16.0/22 (R13) must exit AS 220 via Router R10 only.

#### AS 222:

- All traffic **TO** 200.200.16.0/22 (R3) must exit AS 222 via Router R14 only.

Note that we are only trying to define outgoing traffic flow. The return path has no policies implemented, and the router's normal path decision process applies.

#### Hints:

- Remember in step 1 above that the router was configured to announce the aggregate as well as the specific networks in each AS? Therefore, mindful of this fact, use "local preference" internally to influence the exit path out of your AS. Set the preferred router to a higher than default local preference, and the less preferred routers to a lower than default local preference.
- Using a route filter is not a good way of achieving the above policies. You still need to allow alternate path rerouting if failure happens. Using **local preference** permits this.
- Draw your AS topology and address block assignment on a blank piece of paper. Discuss within your router team, and within your AS, which team should be applying which configuration at the AS boundaries. It is important to decide upon strategy before typing configuration into the router.

**Cisco Systems Inc** 170 West Tasman Drive. San Jose, CA 95134-1706 Phone: +1 408 526-4000 Fax: +1 408 536-4100

Example configurations for the AS210 example above (using LOCAL\_PREF). Router 7:

```
ip prefix-list R8-prefix permit 220.220.4.0/22
!
route-map set-local-pref-high permit 10
match ip address prefix-list R8-prefix
set local-preference 200
!
route-map set-local-pref-high permit 20
!
router bgp 210
neighbor 220.220.9.1 remote-as 220
neighbor 220.220.9.1 route-map set-local-pref-high in
```

#### Router 4,5,6:

```
ip prefix-list R8-prefix permit 220.220.4.0/22
!
route-map set-local-pref-low permit 10
match ip address prefix-list R8-prefix
set local-preference 50
!
route-map set-local-pref-low permit 20
!
router bgp 210
neighbor x.x.x.x remote-as ASN
neighbor x.x.x.x route-map set-local-pref-low in
```

#### <u>Checkpoint #2</u>: Call your lab instructor and display the following:

*i]* Each router in an AS will be asked to do a 'trace' to selected destinations, the trace must show packets exiting the AS as specified in the exercise given above.

*ii]* Explain your configuration used to achieve the desired result to the instructor. Display the output of "show ip bgp", and "show ip bgp x.x.x." for the networks with local preference set to 200. Show the output of a trace according to instructions.

*iii]* Wait until the lab instructor gives the goahead to move onto the next step.

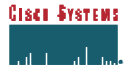

#### 4. Implement the following Inbound policies using MEDs :

Before starting this section, remove the route map and access-lists set up in the previous step. This step introduces one of two methods of influencing inbound policies. Here MEDs are used, while the next step will introduce the concept of AS path prepends. As for the previous step, read the instructions careful, and discuss in your team, and in your AS, how you are going to implement the following.

The example in this step achieves exactly the same traffic flow between neighbouring ASes as in the previous step for the networks in question – remember that local preference is used by an AS to influence outbound traffic paths, whereas MEDs are used to influence inbound traffic paths. Refer to Figure 2 for a picture of traffic flow...

#### AS 200:

All traffic TO 200.200.16.0/22 (R3) from <u>anywhere</u> in AS 222 must enter AS 200 via the R14 – R2 link. (Hint: this means that R1 must announce 200.200.16.0/22 to AS 222 with a higher metric than the equivalent announcement from R2.)

#### AS 210:

All traffic TO 210.210.8.0/22 (R5) from anywhere in AS 220 must enter AS 210 via the R8 – R6 link. (Hint: this means that R7 must announce 210.210.8.0/22 to AS 220 with a higher metric than the equivalent announcement from R6.)

#### AS 220:

All traffic TO 220.220.4.0/22 (R8) from <u>anywhere</u> in AS210 must enter AS 220 via the R7 – R9 link. (Hint: this means that R8 must announce 220.220.4.0/22 to AS 210 with a higher metric than the equivalent announcement from R9.)

#### AS 222:

- All traffic TO 222.222.8.0/22 (R12) from <u>anywhere</u> in AS 200 must enter AS 222 via the R1 R13 link. (Hint: this means that R14 must announce 222.222.8.0/22 to AS 200 with a higher metric than the equivalent announcement from R13.)
- All traffic TO 222.222.16.0/22 (R13) from <u>anywhere</u> in AS 220 must enter AS 222 via the R10
   R12 link. (Hint: this means that R11 must announce 222.222.16.0/22 to AS 220 with a higher metric than the equivalent announcement from R12.)

# Example configurations for the AS210 example above (using MED). Router 6:

```
ip prefix-list R5-prefix permit 210.210.8.0/22
!
route-map set-med-low permit 10
```

**Cisco Systems Inc** 170 West Tasman Drive. San Jose, CA 95134-1706 Phone: +1 408 526-4000 Fax: +1 408 536-4100

ISP/IXP Networking Workshop Lab

```
match ip address prefix-list R5-prefix
set metric 10
!
route-map set-med-low permit 20
!
router bgp 210
neighbor 210.210.17.2 remote-as 220
neighbor 210.210.17.2 route-map set-med-low out
```

#### Router 7:

```
ip prefix-list R5-prefix permit 210.210.8.0/22
!
route-map set-med-high permit 10
match ip address prefix-list R5-prefix
set metric 50
!
route-map set-med-high permit 20
!
router bgp 210
neighbor 220.220.9.1 remote-as 220
neighbor 220.220.9.1 route-map set-med-high out
```

Note that the teams with Routers 3, 4, 5 and 10 have only to remove the configuration which was added in the previous step. They don't require to configure MEDs as above because they do not have peerings which require alterations to the inbound policy for their AS.

#### <u>Checkpoint #3</u>: Call your lab instructor and display the following:

*i*] Each router in an AS will be asked to do a 'traceroute' to selected destinations, the trace must show packets exiting the AS as specified in the exercise given above.

*ii]* Explain your configuration used to achieve the desired result to the instructor. Display the output of "show ip bgp", and "show ip bgp x.x.x.x" for the networks with MED set to 50. Show the output of a trace according to instructions.

#### 5. Implement the following inbound policies using the AS path prepend method:

Before starting this section, remove the route map and access-lists set up in the previous step. This step introduces the second of two methods of influencing inbound policies. As for the previous step, read the instructions carefully, and discuss within your team, and within your AS, how you are going to implement the following.

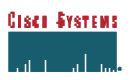

The example in this step achieves exactly the same traffic flow between neighbouring ASes as in the previous step for the networks in question. Refer to Figure 2 for a picture of traffic flow...

#### AS 200:

All traffic **TO** 200.200.16.0/22 (R3) from <u>anywhere</u> in the lab topology must enter AS 200 via the R14 – R2 link. (Hint: this means that R1 and R3 must announce 200.200.16.0/22 with a longer AS path than the other networks in AS 200. R2 needs to announce 200.200.16.0/22 with a longer AS path in its peering with R4.)

#### AS 210:

All traffic TO 210.210.8.0/22 (R5) from <u>anywhere</u> in the lab topology must enter AS 210 via the R8 – R6 link. (Hint: this means that R4, R5 and R7 must announce 210.210.8.0/22 with a longer AS path than the other networks in AS 210.)

#### AS 220:

All traffic TO 220.220.4.0/22 (R8) from <u>anywhere</u> in the lab topology must enter AS 220 via the R7 – R9 link. (Hint: this means that R8 and R10 must announce 220.220.4.0/22 with a longer AS path than the other networks in AS 220. R9 needs to announce 220.220.4.0/22 with a longer AS path in its peering with R11.)

#### AS 222:

- All traffic **TO** 222.222.8.0/22 (R12) from <u>anywhere</u> in the lab topology must enter AS 222 via the R1 R13 link. (**Hint:** this means that R11, R12 and R14 must announce 222.222.8.0/22 with a longer AS path than the other networks in AS 222.)
- All traffic **TO** 222.222.16.0/22 (R13) from <u>anywhere</u> in the lab topology must enter AS 222 via the R10 R12 link. (**Hint:** this means that R11, R13 and R14 must announce 222.222.16.0/22 with a longer AS path than the other networks in AS 222.)

AS\_PREPEND is commonly used by smaller ISPs who are multihoming to their upstream providers. It is convention on the Internet to add at least two ASes when using AS\_PREPEND. More usually, three ASes are added, especially if the upstream ISPs have links to each other going through a third party.

#### Example configuration for Router R8 (using AS PATH prepend):

```
ip prefix-list R8-prefix permit 220.220.4.0/22
!
route-map set-as-path permit 10
match ip address prefix-list R8-prefix
set as-path prepend 220 220 220
!
route-map set-as-path permit 20
!
```

**Cisco Systems Inc** 170 West Tasman Drive. San Jose, CA 95134-1706 Phone: +1 408 526-4000 Fax: +1 408 536-4100

```
router bgp 220
neighbor 210.210.17.1 remote-as 210
neighbor 210.210.17.1 route-map set-as-path out
!
```

Note that the team with Router 6 has only to remove the configuration which was added in the previous step. They don't require to configure AS path prepends as above because they do not have peerings which require alterations to the inbound policy for their AS.

#### <u>Checkpoint #4</u>: Call the lab instructor and display the following:

*i*] Each router in an AS will be asked to do a 'traceroute' to selected destinations, the trace must show packets exiting the AS as specified in the exercise given above.

*ii]* Explain your configuration used to achieve the desired result to the instructor. Display the output of "show ip bgp", and "show ip bgp x.x.x." for the networks with increased AS path length. Show the output of a trace according to instructions.

*iii]* How has AS Path prepend changed the BGP table and the Routing decision. Can the decision be overridden using any other BGP configuration within an AS? **Answer:** review the BGP route selection rules from the slide in the presentation section.

#### 6. Summary:

This module has demonstrated several ways of influencing inbound and outbound routing policy.

**Q:** What is the difference in the resulting effects using the methods in steps 4) and 5)?

A: AS PATH prepend affects routing announcements between two ASes, and is visible everywhere, even outside the two ASes which are making use of the prepend information. MEDs only apply between multiple peerings between the same AS. If the peer AS is announcing the local AS onwards, the metric set is that of the peer AS, not the local AS.

Consult the BGP documentation for more information. There are many possible variations on the examples given in this module. Remember the following points:

local preference is used for influencing policy within an AS

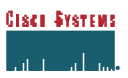

- MEDs are used to influence policy over multiple links between the local and an immediately neighbouring AS
- The AS path prepend is used to influence external policy on a global scale (which includes the immediately neighbouring AS). Current Internet practice is to add three of the local AS in any AS prepend obviously the application determines what is actually deployed.

# **Review Questions**

**Cisco Systems Inc** 170 West Tasman Drive. San Jose, CA 95134-1706 Phone: +1 408 526-4000 Fax: +1 408 536-4100

# **CONFIGURATION NOTES**

Documentation is critical! You should record the configuration at each *Checkpoint*, as well as the configuration at the end of the module.

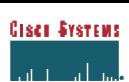